## **TEXT BLAZE** ESCRITURA REPETITIVA

118

### REALIZADA POR NATALIA VELÁSQUEZ

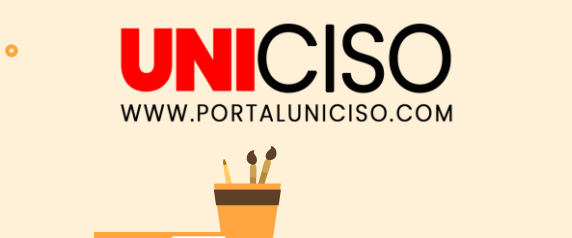

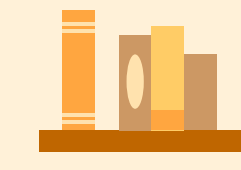

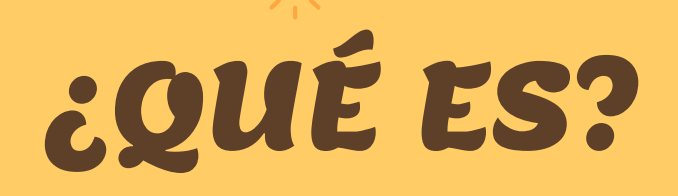

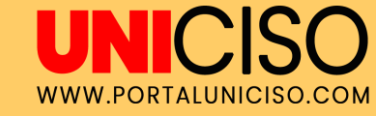

Es una aplicación para **automatizar la escritura repetitiva**. Disponible como complemento para **Chrome** (compatible con Mac y Windows) y como aplicación de escritorio, su objetivo es **eliminar los errores de mecanografía** y acelerar el proceso.

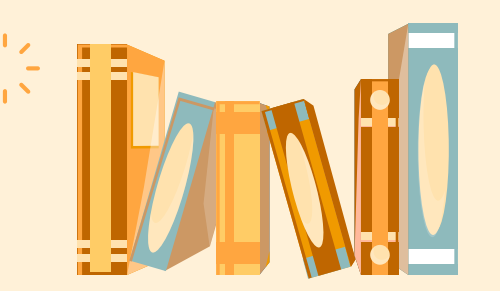

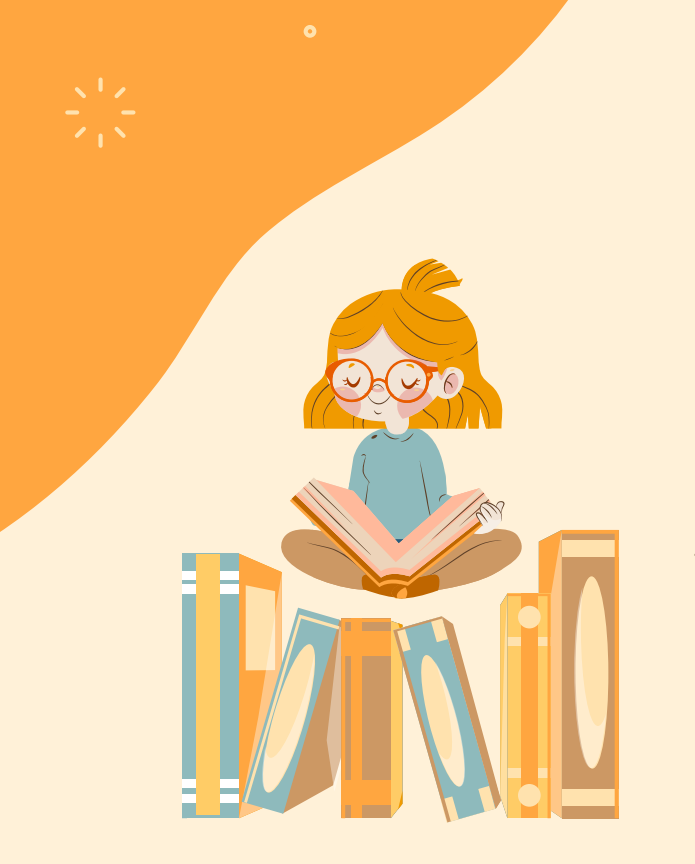

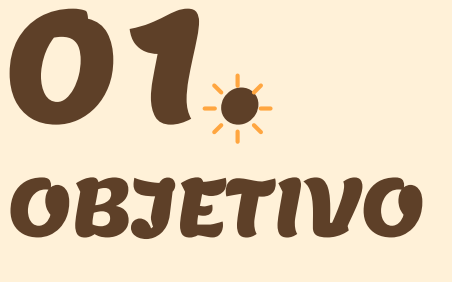

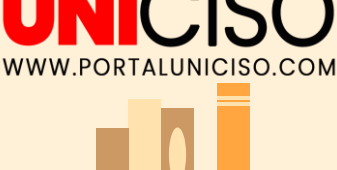

Puedes crear atajos para frases de uso frecuente, plantillas de correo electrónico o incluso documentos enteros. Entre sus principales funciones se incluyen comandos de teclado para añadir fragmentos de texto, comandos dinámicos y herramientas de colaboración.

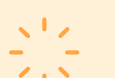

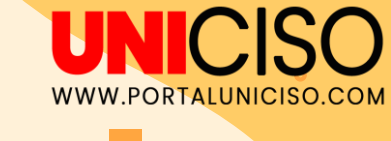

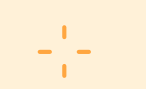

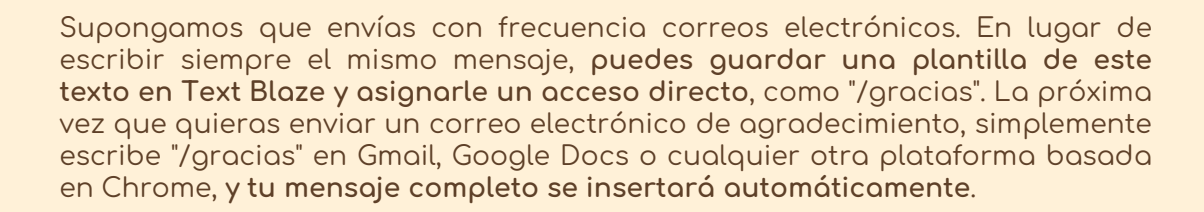

### EJEMPLO DE USO

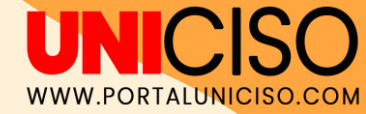

### FUNCIONES TEXT BLAZE

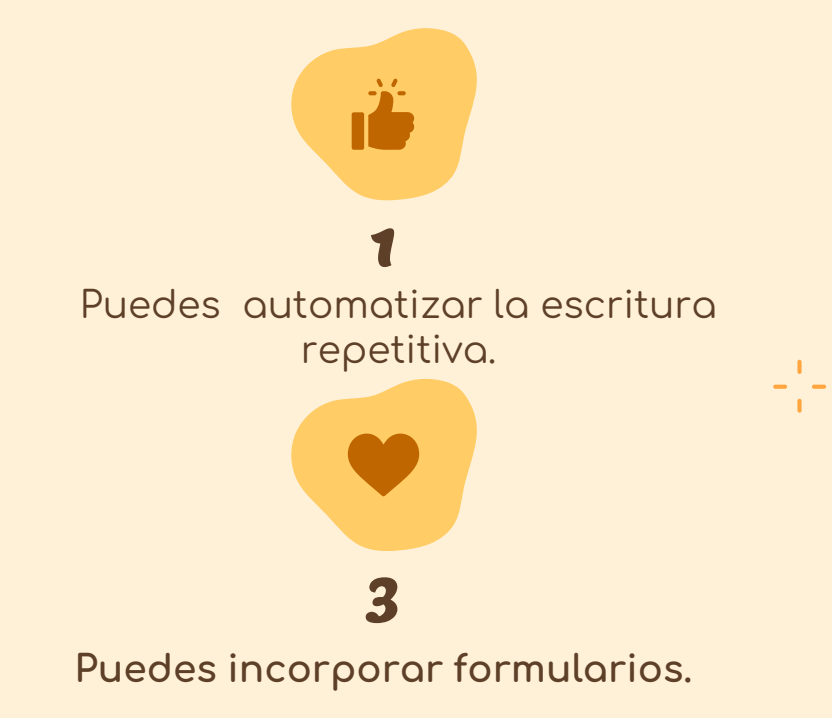

0

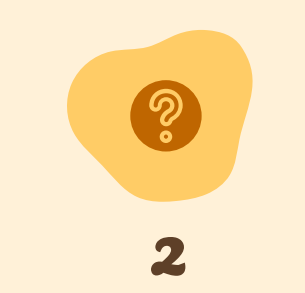

Puedes crear atajos para **frases**, plantillas de correo electrónico o documentos enteros, evitando redundancias y errores de escritura.

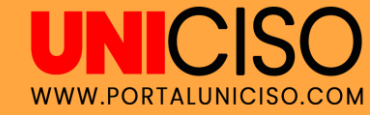

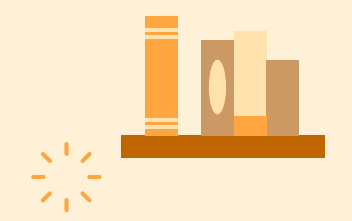

## **DESVENTAJAS** ES DIFÍCIL AL COMIENZO Y SOLO ESTÁ DISPONIBLE PARA CHROME.

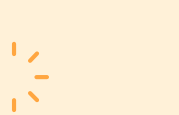

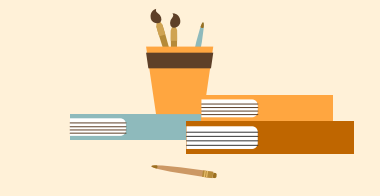

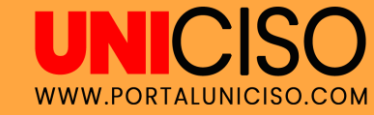

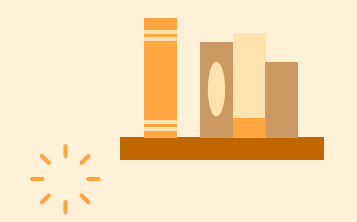

# VENTAJAS es gratis

0

1.

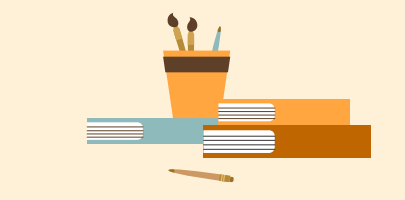

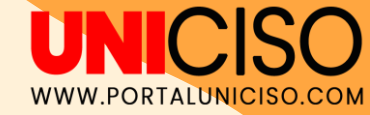

### **IDEAS TEXT BLAZE**

1.5

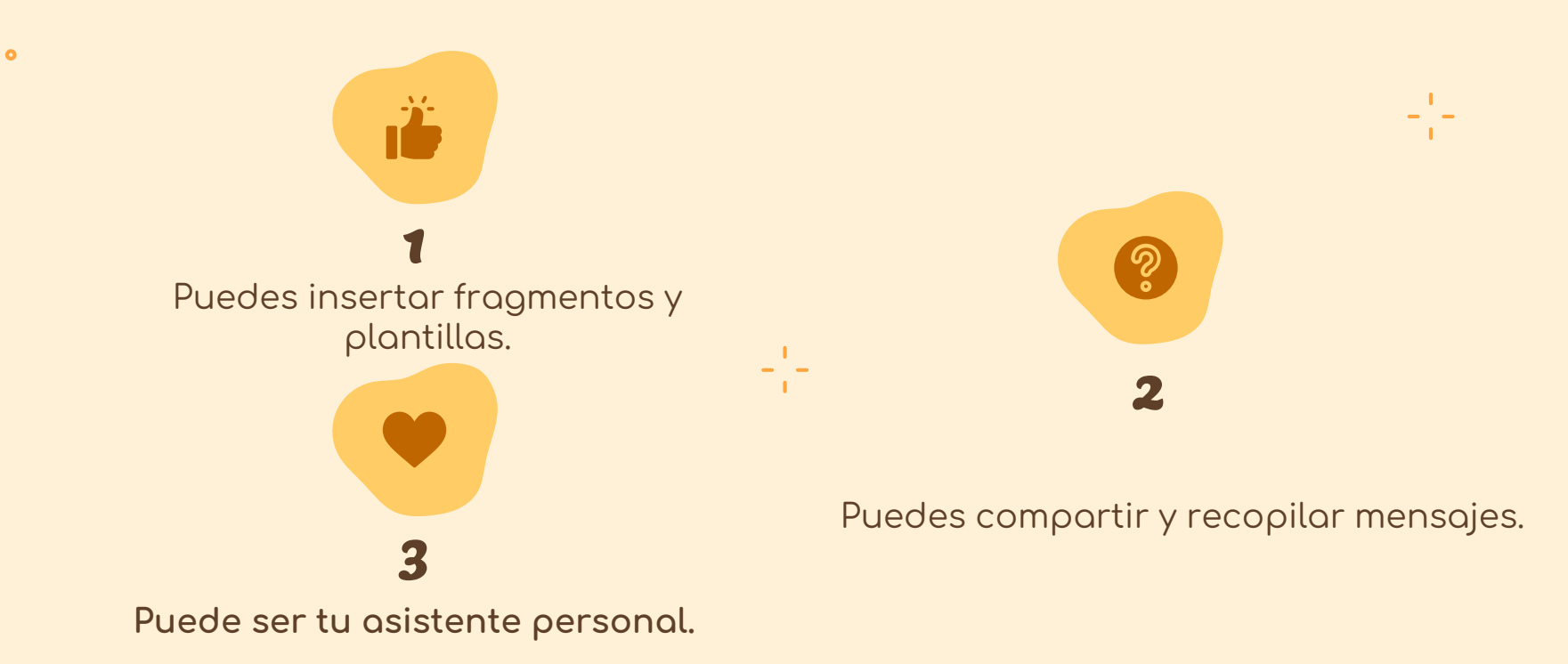

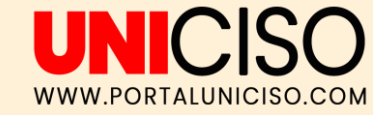

# INICIO

115

0

< 1 N

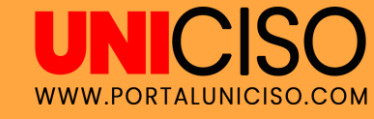

### Elimine la escritura repetitiva y los errores.

Plantillas fáciles de usar con infinitas posibilidades de personalización y potente automatización.

Todo con control total al alcance de tu mano.

DESCARGAR EXTENSIÓN

MIRA COMO FUNCIONA

☆ ☆ ☆ ☆ ☆ ☆ ☆ Mán de 800 reseñas de Chrome Web Store Más de 300.000 personas utilizan Text Blaze para acabar con la escritura repetitiva Janett Support Hero Janett 15:23 Hellol How can I help? I forget my password, and can't log into my account!

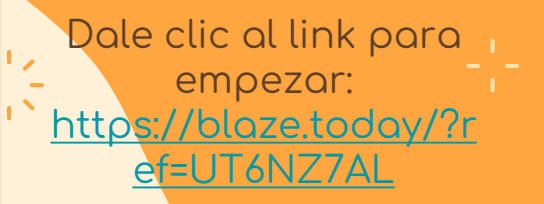

Dale clic para descargar.

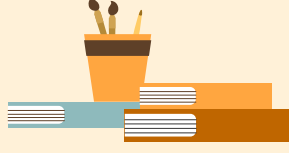

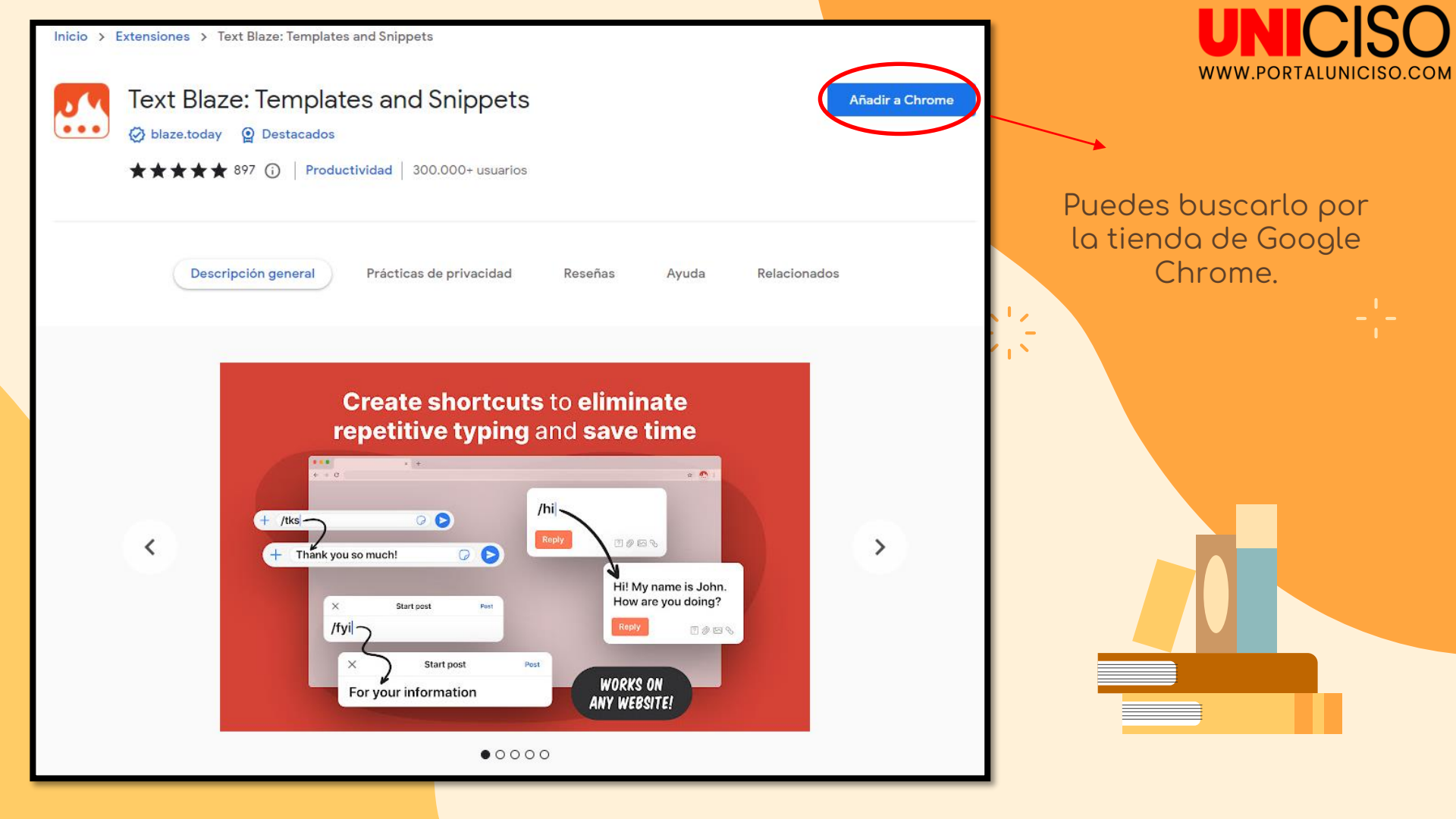

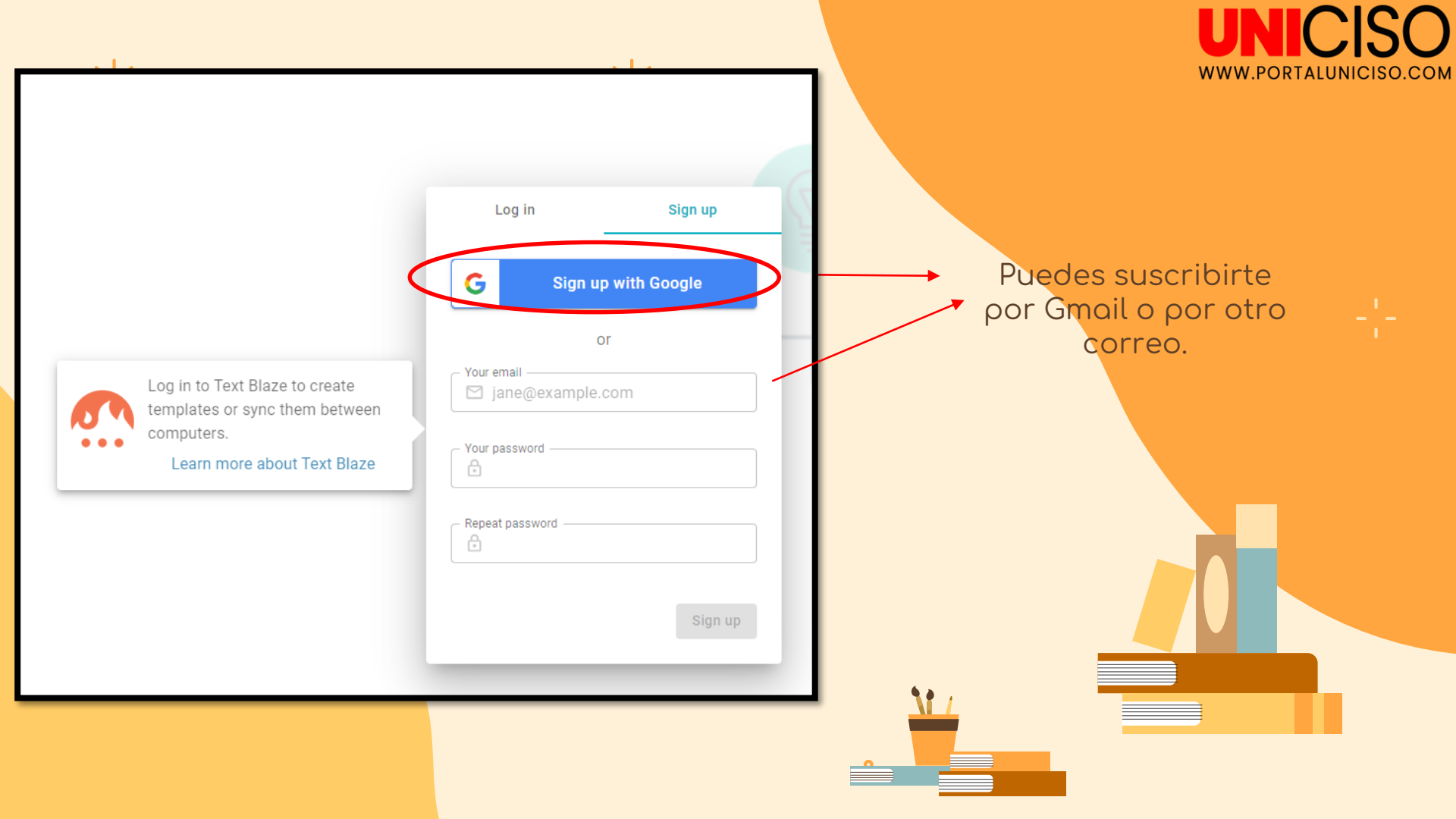

| Q       Search snippets                                                                                                    |                                                                                     |
|----------------------------------------------------------------------------------------------------|-------------------------------------------------------------------------------------|
| Top snippets       Image: Constraint of the sector of the sector of the se | >                                                                                   |
| Demo - Cursor /cursor /cursor                                                                                                    | <ul> <li>Puedes agregar la extensión en la parte derecha de tu pantalla.</li> </ul> |
| Demo - Forms<br>/form                                                                                                    | ×                                                                                   |

.COM

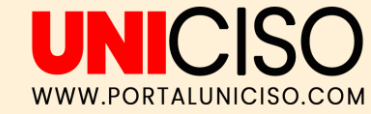

# FUNCIONES

11

0

Ň

/sig

/style /d8 ursor

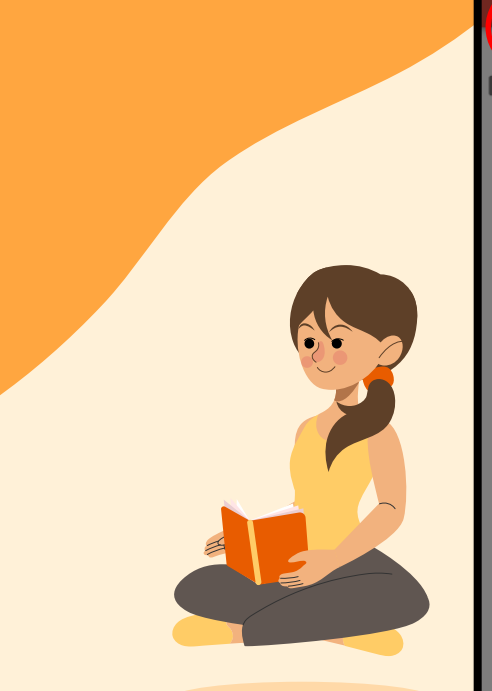

| nagmentos de muestra                  |    |
|---------------------------------------|----|
| iostración: texto sin formato         |    |
| stración: texto con estilo            |    |
| ic stración: hora y fechas            |    |
| iostración: cursor                    | (7 |
| io <mark>stración: formularios</mark> |    |
|                                       |    |

Der

Den

Den

Puedes agregar nuevos fragmentos y crear nuevas carpetas y plantillas.

#### **Bienvenido a Texto Blaze**

Escribe el atajo /sig) o el atajo /style abajo. Será reemplazado instantáneamente por el texto del fragmento.

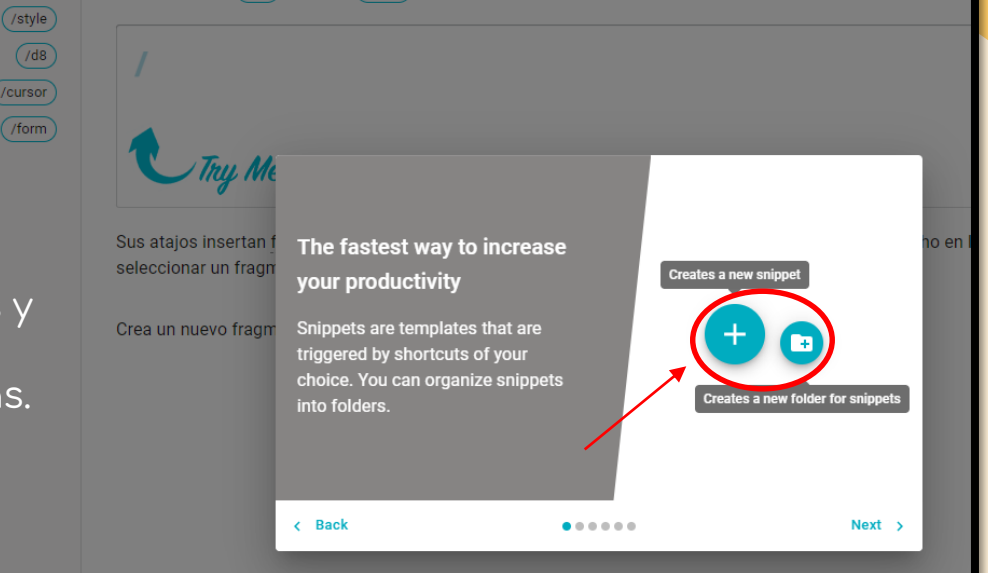

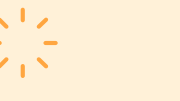

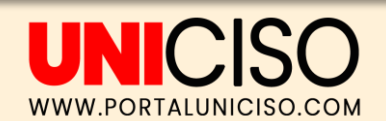

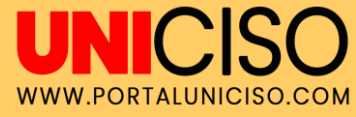

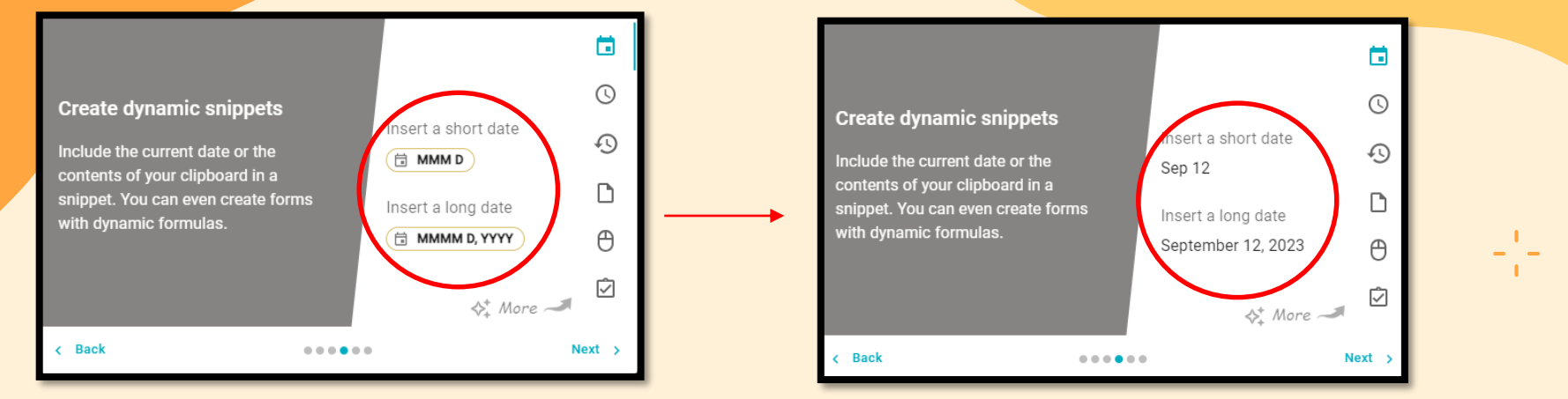

Puedes modificar y codificar tus plantillas para tus escritos.

## UNICISO.

Puedes probar los códigos y sus demostraciones.

#### Fuego de texto Comunidad **Documentos** ÷ Mis fragmentos de muestra Demostración: texto sin formato /sig Demostración: texto con estilo /style Demostración: hora y fechas /d8 Demostración: cursor /cursor Demostración: formularios /form

118

0

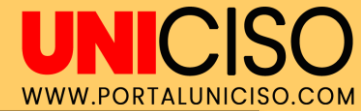

### Bienvenido a Texto Blaze

Escribe el atajo /sig) o el atajo /style abajo. Será reemplazado instantáneamente por el texto del fragmento.

112

### / **d** 8

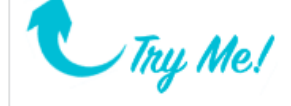

Sus atajos insertan fragmentos y funcionarán en cualquier sitio web. También puede hacer clic derecho en los cuadros de texto para seleccionar un fragmento del menú contextual.

Crea un nuevo fragmento ahora 🛛 🔒

🕀 Nuevo fragmento

Puedes empezar a crear tus fragmentos y atajos para tus textos.

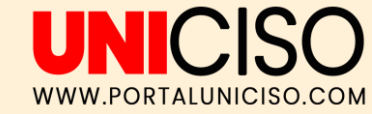

# EJEMPLOS

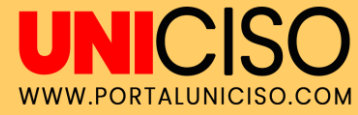

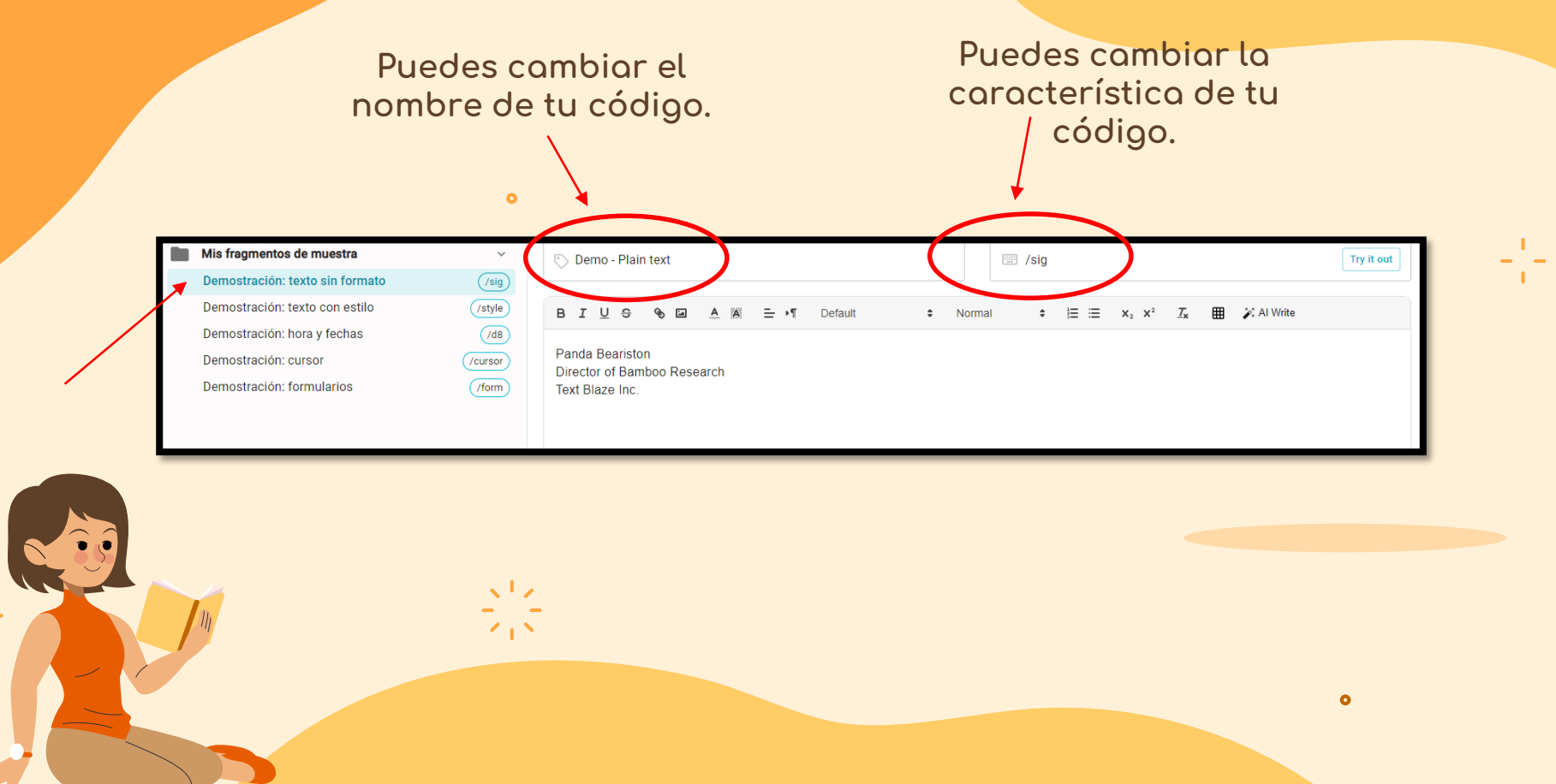

N

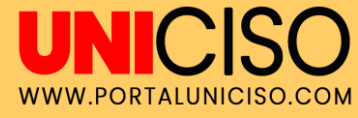

--

|   |                                 | 0        |                                                     |                                                 |                                                                                                  |              |
|---|---------------------------------|----------|-----------------------------------------------------|-------------------------------------------------|--------------------------------------------------------------------------------------------------|--------------|
|   |                                 |          | Label (describes the snippet)                       |                                                 | Shortcut (typed to insert)                                                                       |              |
|   | Mis fragmentos de muestra       | ~        | 🔊 Demo - Styled Text                                |                                                 | 💷 /style                                                                                         | Try it out   |
|   | Demostración: texto sin formato | /sig     |                                                     |                                                 |                                                                                                  |              |
|   | Demostración: texto con estilo  | (/style) | BI <u>U</u> S & I A #                               | ≟ •¶ Default 🗘 Norma                            | al $\ddagger$ $\ddagger$ $\equiv$ $=$ $\mathbf{x}_2$ $\mathbf{x}^2$ $\underline{T}_{\mathbf{x}}$ | 🌐 🎉 Al Write |
|   | Demostración: hora y fechas     | (/d8     |                                                     |                                                 |                                                                                                  |              |
|   | Demostración: cursor            | /cursor  | Snippets can contain <b>bold</b> , <u>underline</u> | e and <b>colors</b> . Here are some other thing | gs you can use to style your snippets:                                                           |              |
|   | Demostración: formularios       | (/form)  | 1. lists like this one                              |                                                 |                                                                                                  |              |
|   |                                 |          | 2. IMPACTFUL FONTS                                  |                                                 |                                                                                                  |              |
|   |                                 |          | 4. and images (Pro version only                     | )                                               |                                                                                                  |              |
|   |                                 |          | <b>A</b>                                            |                                                 |                                                                                                  |              |
|   |                                 |          |                                                     |                                                 |                                                                                                  |              |
|   |                                 |          |                                                     |                                                 |                                                                                                  |              |
|   |                                 | (1)      |                                                     |                                                 |                                                                                                  |              |
| - | -                               |          |                                                     |                                                 |                                                                                                  |              |
|   |                                 |          | FJEMPLO E                                           | STILO: Puedes                                   |                                                                                                  |              |
|   |                                 |          | combior up t                                        | avta oor modia                                  |                                                                                                  |              |
|   |                                 |          | camolal unit                                        | exto por meoro                                  |                                                                                                  | 0            |
|   |                                 |          | de îmágene                                          | s, cambiar las                                  |                                                                                                  |              |
|   |                                 |          | fuentes v h                                         | asta aareaar                                    |                                                                                                  |              |
|   |                                 |          |                                                     | ores                                            |                                                                                                  |              |
|   |                                 |          |                                                     | .01 63.                                         |                                                                                                  |              |

112

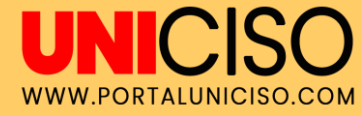

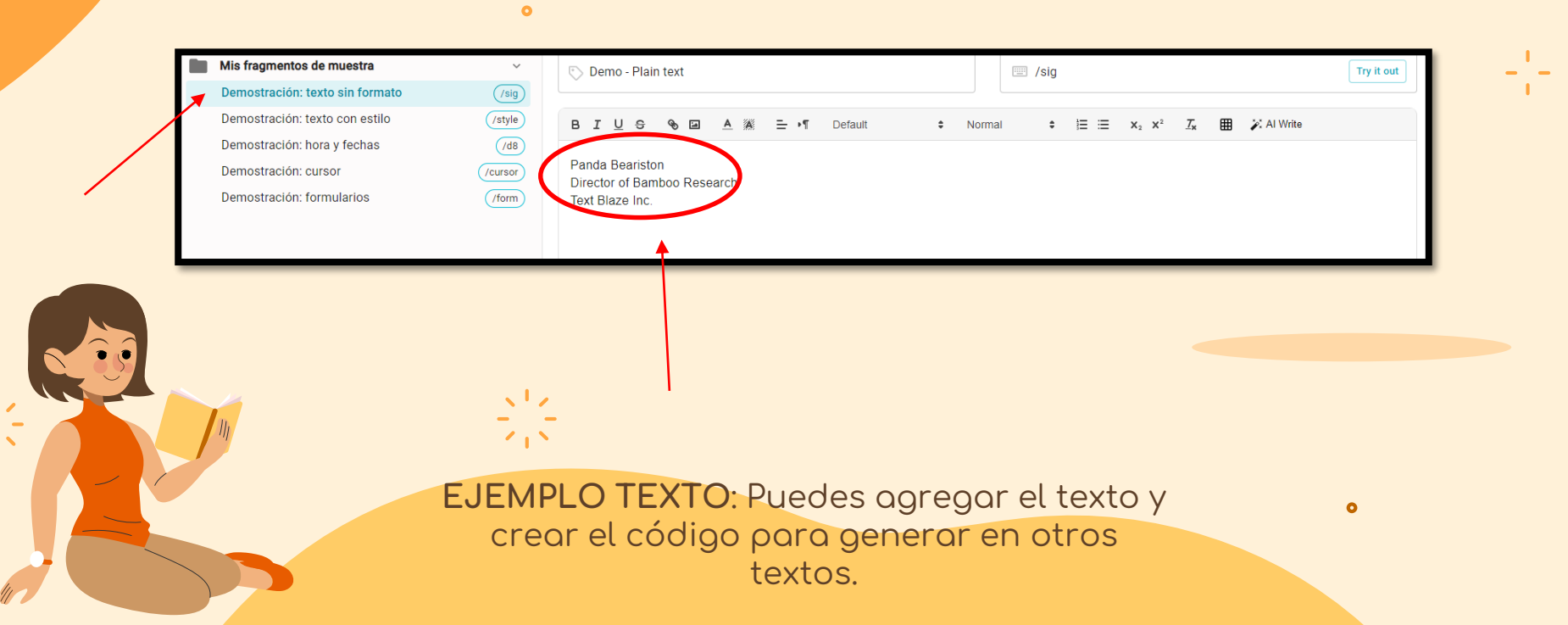

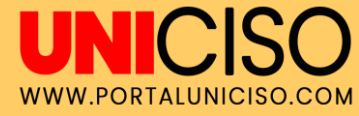

\_ \_

|   |   |                                 |         | - Label (describes the sninnet)                                                                   | Shortcuit (fyned to insert)                                       |
|---|---|---------------------------------|---------|---------------------------------------------------------------------------------------------------|-------------------------------------------------------------------|
|   |   | Mis fragmentos de muestra       | ~       | Demo - Time and Dates                                                                             | ☐ /d8                                                             |
|   |   | Demostración: texto sin formato | /sig    | *                                                                                                 |                                                                   |
|   |   | Demostración: texto con estilo  | /style  | B I U ᢒ � ⊠ A ﷺ ☱ •¶ Default 😫                                                                    | 🗘 Normal 🔹 🗄 🗮 🗙 x² 🖾 🆽 🎽 Al Write                                |
|   |   | Demostración: hora y fechas     | (/d8    |                                                                                                   |                                                                   |
|   | / | Demostración: cursor            | /cursor | Text Blaze can insert the current date. Today is 📋 MMMM D, YYYY                                   | ). You can customize the date formatting. For example, 📋 MMM D or |
|   |   | Demostración: formularios       | /form   | TYYYY-MM-DD                                                                                       |                                                                   |
|   |   |                                 |         | You can also insert a date relative to the present. In 2 weeks, it will<br>MMMM D, YYYY shift 1M. | II be ( MMMM D, YYYY   shift 2W); and in one month it will be     |
|   |   |                                 |         | Learn more about dates and times here: https://blaze.todav/comm                                   | ands/time/                                                        |
|   |   |                                 |         |                                                                                                   |                                                                   |
|   |   |                                 |         |                                                                                                   |                                                                   |
| , |   |                                 |         |                                                                                                   |                                                                   |
| ÷ |   |                                 |         |                                                                                                   |                                                                   |
|   |   |                                 |         |                                                                                                   |                                                                   |
|   |   |                                 |         | EJEMPLO FECHAS: Pue                                                                               | des 🖕                                                             |
|   |   |                                 |         | combior tus fechos y                                                                              |                                                                   |
|   |   |                                 |         | configurarlas                                                                                     |                                                                   |
|   |   |                                 |         | configuratios.                                                                                    |                                                                   |

< 1 N

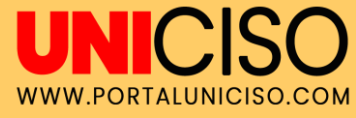

| Mis fragmentos de muestra       | 🔨 Demo - Forms                                         | 🥮 /form                                                                     | Pruébalo   |
|---------------------------------|--------------------------------------------------------|-----------------------------------------------------------------------------|------------|
| Demostración: texto sin formato | (/sig)                                                 |                                                                             |            |
| Demostración: texto con estilo  |                                                        | Default $\Rightarrow$ Normal $\Rightarrow \equiv \equiv x_2 x^2 I_x \equiv$ | 🎉 Al Write |
| Demostración: hora y fechas     | (/d8                                                   |                                                                             |            |
| Demostración: cursor            | /cursor Hi = name your name ,                          |                                                                             |            |
| Demostración: formularios       | (/form) Text Blaze has forms you can fill out when ins | serting a snippet. Forms can contain text fields, check boxes and dropdown  | n menus.   |
| ↗                               |                                                        |                                                                             |            |
| 1                               | Let's try this out:                                    |                                                                             |            |
|                                 | A customer bought = default 25 name quantit            | y widgets at a price of \$ (= 12.00, 24.00, 48.00 name price) per widget.   |            |
|                                 | The total price of the widnets is calculated wi        | th a formula: \$ = price * quantity                                         |            |
|                                 | The total price of the wagets is calculated wi         | and official of a proce quantity .                                          |            |
|                                 |                                                        |                                                                             |            |
|                                 | (= name your name), you can learn more abo             | ut forms here: https://blaze.today/guides/forms/                            |            |
|                                 | (= name your name), you can learn more abo             | ut forms here: https://blaze.today/guides/forms/                            |            |
| III                             | (= name your name), you can learn more abo             | ut forms here: https://blaze.today/guides/forms/                            |            |
| lij                             | (= name your name), you can learn more abo             | ut forms here: https://blaze.today/guides/forms/                            |            |
| Ц                               | EJEMPLO FORMULAR                                       | IOS: Puedes agregar                                                         |            |
| 11                              | EJEMPLO FORMULAR                                       | IOS: Puedes agregar                                                         | ٥          |

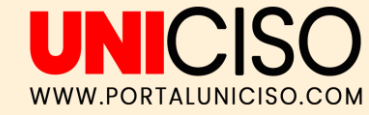

# OTRAS FUNCIONES

0

1

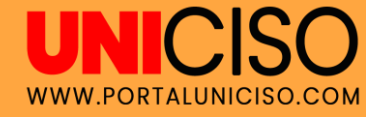

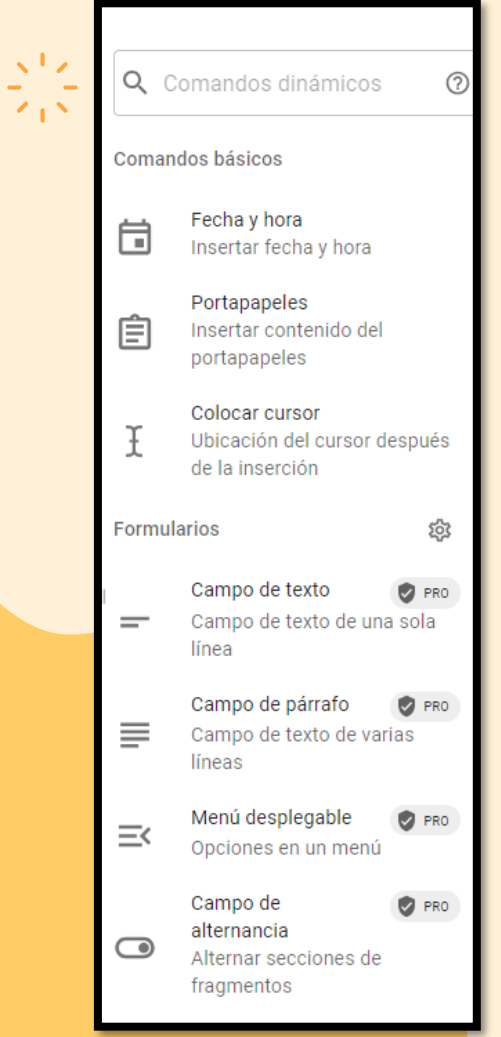

### COMANDOS DINÁMICOS

11/

1.18

En el lado derecho puedes encontrar una variedad de comandos para ejecutar y que puedes agregar en tus plantillas.

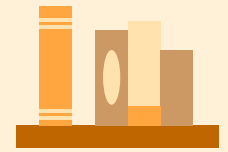

212

**Basic** Free starter version for trialing Text Blaze

Free starter version

Up to 20 snippets

Up to **2,500** characters in a snippet

Limited snippet sharing

Trial forms support

Pro Great for individuals and consultants

s **2**99

Per month Billed yearly

Up to **1,000** snippets Up to **25,000** characters in a snippet

Double the snippet sharing

Full forms support

Images in snippets

Business Great for teams and small businesses

s **6**99

Per user / month Billed yearly

Up to **4,000** snippets Up to **50,000** characters in a snippet

Unlimited snippet sharing

Full forms support

Images in snippets

Managed multi-user billing

Snippet change history

Last editor notifications for snippets Enterprise

Great for larger organizations

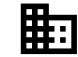

Please contact our team for customized pricing

Everything in **Business**, and:

Additional billing options

SAML Single Sign-On (SSO)

Event-level action data

User trainings

Implementation consulting

Dedicated feature work

**PRECIO** Tú decides que plan escoger.

El plan gratis incluye 2500 caracteres y hasta 20 fragmentos. WWW.PORTALUNICISO.COM

### REFERENCIA

Text Blaze. (2023). Text Blaze. Disponible en: https://dashboard.blaze.today/

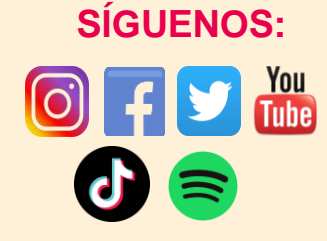

CREDITS: This presentation template was created by Slidesgo, including icons by Flaticon, and infographics & images by Freepik.

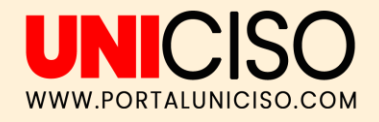

#### © - Derechos Reservados UNICISO

## CITA DE LA GUÍA

#### Velásquez, N. (2023). Text Blaze. UNICISO. Disponible en: <u>www.portaluniciso.com</u>

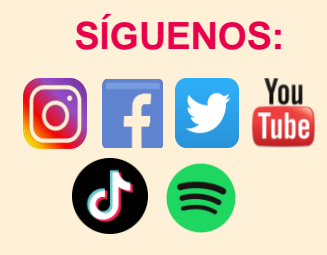

CREDITS: This presentation template was created by Slidesgo, including icons by Flaticon, and infographics & images by Freepik.

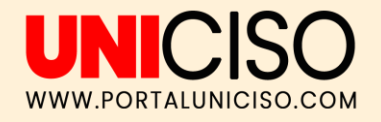

#### © - Derechos Reservados UNICISO